## Giustifica attraverso LIBRETTO WEB con credenziali del Registro elettronico Classe Viva (Spaggiari)

1. Dopo aver effettuato l'accesso, il genitore dovrà posizionarsi all'interno della voce "Assenze", che si trova nel menù principale del registro elettronico.

| CLASSEVIVA<br>Studenti | Classeviva Fam<br>E' disponibile la nuova a | glia<br>ppp per iOS      | Installa                        | 8                                     |            |
|------------------------|---------------------------------------------|--------------------------|---------------------------------|---------------------------------------|------------|
|                        | SCUOLAT1                                    | iva I servia             | zi per la famiglia              |                                       | Esci       |
|                        | ultimo accesso:                             |                          | 5                               | CUOLA SECONDARIA DI I GRADO MALCONTEN | A /        |
|                        | 🥛 💗 Non ries                                | i ad entrare nei Messagg | gi? Per risolvere dovrai pulire | la cache del browser. Clicca qui!     |            |
|                        | ANNO<br>2019/2020                           | PRECEDENTE Vai all       | 'a.s. 2019/2020                 |                                       | ?<br>Aluto |
|                        | AULE V<br>Auto                              | Aule v                   | irtuali<br>"                    |                                       | Aluto      |
|                        | OGGI<br>Oggi a scu                          | Cosa s                   | si è fatto oggi a scuola        |                                       | Aiuto      |
|                        | <b>DIDAT</b><br>materiali                   | Mater                    | iale didattico                  |                                       | Aiuto      |
|                        | ASSEN<br>Consulta a                         | ZE Le ass                | enze di                         |                                       | 2<br>Aluto |
|                        | VOTI<br>Consulta v                          | Contro                   | olla i voti di                  |                                       | 2<br>Aluto |
|                        | COLLO                                       | aui Preno                | ta colloquio con docer          | nte                                   | ?<br>Aiuto |
|                        | SPORT                                       | Ello Preno               | ta attività di sportello        |                                       | Aluto      |
|                        | Argomenti                                   | I Argom                  | nenti svolti a lezione          |                                       | ?<br>Aluto |
|                        | AGEND<br>Agenda de                          | A Esercit                | tazioni Compiti Appun           | ti                                    | ?          |

2. Il genitore dovrà cliccare sull'icona "Libretto web" posizionata in alto a destra.

|                    |                                               | SCUOLA SECONDARIA DI I              | GRADO MALCONTENTA                      |
|--------------------|-----------------------------------------------|-------------------------------------|----------------------------------------|
|                    |                                               | Libretto Web Ass. Materie           | Eventi Sintetica Calendario Anagrafica |
| Sch                | neda eventi anno <mark>2020 / 2021</mark> per |                                     |                                        |
| Totali             | 0 Assenza/e (0 gg)                            | 0 Ritardi                           | 0 Uscite                               |
| Da<br>giustificare | Nessuno                                       | Nessuno                             | Nessuno                                |
| Giustificate       | Nessuno                                       | Nessuno                             | Nessuno                                |
|                    | Hai bisogno di aiuto? / Consulta le Faq       | Richiedi assistenza Co              | onsigliaci un miglioramento            |
|                    | Copyright © 2013 - Gruppo Spag                | giari Parma - INFOSCHOOL - P.IVA 00 | 150470342                              |

3. Dopo aver cliccato sull'icona "Libretto web", comparirà questa schermata.

| CLASSEV/IVA | Libretto Web           |                   | Esci             |
|-------------|------------------------|-------------------|------------------|
|             | SCUOLA SECONDARIA DI I | GRADO MALCONTENTA |                  |
|             |                        |                   | •                |
|             |                        | Indietro          | Nuova Giustifica |
|             | Giustificazioni di     |                   | 1                |
|             |                        |                   |                  |
|             |                        |                   |                  |
|             |                        |                   |                  |
|             |                        |                   |                  |

- 4. Il genitore dovrà cliccare sull'icona verde "+ Nuova Giustifica" che si trova sempre in alto a destra, nella pagina proposta dal sistema: nella maschera scegliere la tipologia di evento da giustificare:
- assenza
- entrata in ritardo
- uscita in anticipo
- 5. Si tratterà di inserire i dati richiesti.

| CLASSEV/IVA |                                                            | Libretto Web               | <b>^</b>       | Esci             |
|-------------|------------------------------------------------------------|----------------------------|----------------|------------------|
|             |                                                            | SCUOLA SECONDARIA DI I GRA | DO MALCONTENTA |                  |
|             |                                                            |                            |                | Ð                |
|             |                                                            |                            | Indietro       | Nuova Giustifica |
|             | Giustificazioni di                                         |                            |                |                  |
|             | Nuova Giustific                                            | cazione                    |                |                  |
|             |                                                            | Seleziona tipo             |                |                  |
|             | ● Assenza<br>○ Permesso di entrata<br>○ Permesso di uscita |                            |                |                  |
|             | Assente dal:<br>Al:                                        |                            |                |                  |
|             | Motivazione:                                               |                            | 4              |                  |
|             |                                                            |                            |                |                  |
|             |                                                            | Annulla Conferma           | 4              |                  |

|                                                         | 🗎 web.spaggiari.eu                                 |                      | C                     |            |                  | 0 1 0        |  |   |
|---------------------------------------------------------|----------------------------------------------------|----------------------|-----------------------|------------|------------------|--------------|--|---|
| Posta in arrivo (947) - ggimma@icbaseggio.it - Posta di | Lavori del corso per Italiano Class                | e II D               | Consulta              |            |                  | Libretto Web |  | + |
| CLASSEV/IVA                                             | 1                                                  | Libretto Web         |                       | â          | Esci             |              |  |   |
|                                                         |                                                    | SCUOLA SI            | CONDARIA DI I GRADO M | ALCONTENTA | 0                |              |  |   |
| 1                                                       |                                                    |                      |                       |            | Ð                |              |  |   |
| ·                                                       |                                                    |                      |                       | Indietro   | Nuova Giustifica |              |  |   |
|                                                         | Giustificaz                                        | zioni di             |                       |            |                  |              |  |   |
|                                                         | Nuova Giustific                                    | azione               |                       |            |                  |              |  |   |
|                                                         |                                                    | Seleziona tipo       |                       |            |                  |              |  |   |
|                                                         |                                                    |                      |                       |            |                  |              |  |   |
|                                                         | <ul> <li>Assenza</li> <li>Permesso di e</li> </ul> | ntrata               |                       |            |                  |              |  |   |
|                                                         | C Permesso di u                                    | C Permesso di uscita |                       |            |                  |              |  |   |
| •                                                       | Assente dal:                                       | 18/09/2020           |                       |            |                  |              |  |   |
| 4                                                       | AI:                                                | 18/09/2020           |                       |            |                  |              |  |   |
| 4                                                       | Motivazione:                                       | Visita medica        |                       |            |                  |              |  |   |
| 1                                                       |                                                    |                      |                       |            |                  |              |  |   |
|                                                         |                                                    |                      |                       |            |                  |              |  |   |
|                                                         |                                                    |                      |                       |            |                  |              |  |   |
|                                                         |                                                    |                      |                       |            |                  |              |  |   |
|                                                         |                                                    | Annulla              | Conferma              |            |                  |              |  |   |
| 1                                                       |                                                    |                      | 1.                    |            |                  |              |  |   |
| 4                                                       |                                                    |                      |                       |            |                  |              |  |   |

In questo modo i genitori avranno la possibilità di giustificare le assenze, i permessi di entrata posticipata e di uscita anticipata dei loro figli e delle loro figlie.

La giustificazione appena creata potrà essere modificata o cancellata dall'utente tramite gli appositi tasti grigi fintanto che un docente non l'abbia approvata o rifiutata.

A quel punto, i tasti "Modifica" ed "Elimina" non saranno più visibili e la giustificazione sarà effettiva.

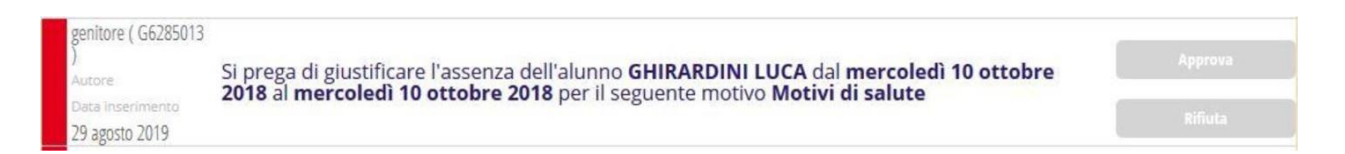

Il genitore dovrà seguire la stessa procedura sopradescritta anche nel caso in cui sia il docente ad aver inserito per primo l'assenza, l'entrata in ritardo o l'uscita anticipata dell'alunno, che pertanto saranno visibili nel menu "Assenze".

## Come giustificare le assenze/ritardi dall'app (Classeviva Famiglia)

Le assenze possono essere giustificate da app Classeviva famiglia o tramite PC/browser.

Dall'app, si può giustificare accedendo a "ClasseViva web" > "Le assenze di XXXX" e successivamente icona "Libretto web", in alto a destra, per procedere alla giustifica dell'evento.